# 在自主無線存取點上配置MAC地址過濾器

#### 目錄

<u>簡介</u> <u>必要條件</u> <u>需求用元件</u> <u>計設</u> 驗難 難 解

簡介

本檔案介紹如何使用CLI在思科獨立存取點(AP)上設定MAC位址過濾器。

# 必要條件

需求

思科建議您瞭解以下主題的基本知識:

- 使用Aironet AP和Aironet 802.11 a/b/g客戶端介面卡配置無線連線
- 驗證方法

採用元件

本文件所述內容不限於特定軟體和硬體版本。

本文中的資訊是根據特定實驗室環境內的裝置所建立。文中使用到的所有裝置皆從已清除(預設) )的組態來啟動。如果您的網路正在作用,請確保您已瞭解任何指令可能造成的影響。

## 背景資訊

MAC地址過濾器是控制單播和組播資料包轉發的強大工具。有關如何在GUI上配置MAC地址過濾器 的說明,請參閱適用於Cisco Aironet存取點的Cisco IOS軟體配置指南,12.3(2)JA 的<u>配置和啟用</u> <u>MAC地址過濾器</u>部分。

# 設定

完成以下步驟,以便使用CLI過濾基於MAC的ACL。

1. 透過CLI登入到AP。

2. 使用主控台連線埠或Telnet,以便透過乙太網路介面或無線介面存取ACL。

3. 輸入以下命令可在AP CLI上進入全局配置模式:

<#root>

AP#

configure terminal

4. 建立MAC地址ACL 701:

<#root>

access-list 701 deny 0811.967e.c384 0000.0000.0000

注意:此ACL拒絕MAC地址為0811.967e.c384的客戶端的所有來回流量。

5. 輸入以下命令,以便將此基於MAC的ACL應用於無線電介面:

<#root>

Config terminal

dot11 association mac-list 701

end

# 驗證

在AP上配置此過濾器後,具有此MAC地址的客戶端(之前與AP關聯)將取消關聯。AP控制檯傳送 以下消息:

AccessPoint# \*Aug 29 01:42:36.743: %DOT11-6-DISASSOC: Interface Dot11Radio0, Deauthenticating Station 0811.967e.c384

### 疑難排解

目前尚無適用於此組態的具體疑難排解資訊。

#### 關於此翻譯

思科已使用電腦和人工技術翻譯本文件,讓全世界的使用者能夠以自己的語言理解支援內容。請注 意,即使是最佳機器翻譯,也不如專業譯者翻譯的內容準確。Cisco Systems, Inc. 對這些翻譯的準 確度概不負責,並建議一律查看原始英文文件(提供連結)。